#### Workflow งานสารบรรณ : หนังสือรับ (แบบ Online)

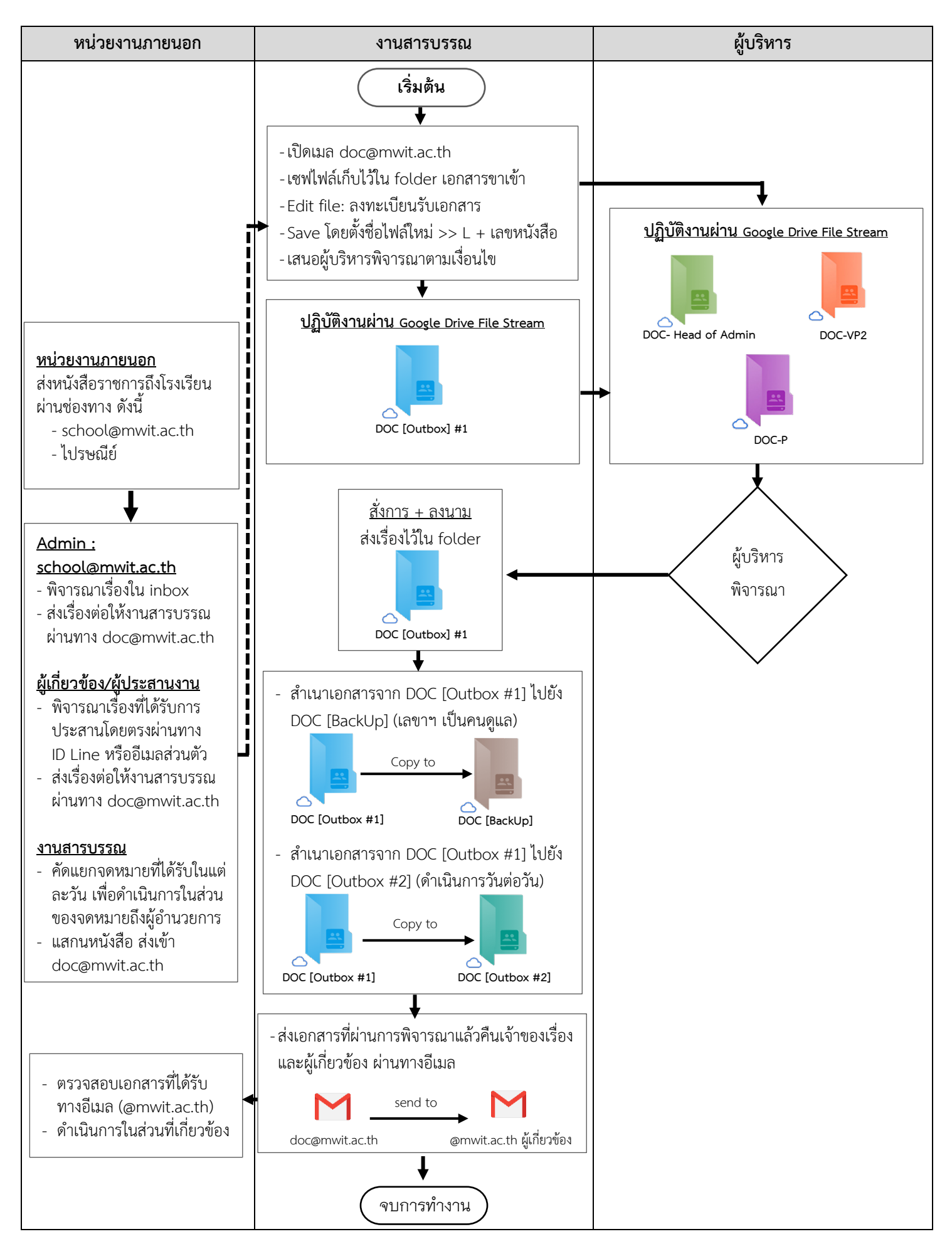

## แหล่งที่มา

ปัจจุบันโรงเรียนได้รับหนังสือจากหน่วยงานภายนอกผ่านช่องทางต่าง ๆ ดังนี้

- 1. ทางจดหมายอิเล็กทรอนิกส์ ผ่านทาง school@mwit.ac.th หรือ saraban@mwit.ac.th
- 2. ทางไปรษณีย์

# • ขั้นตอนการดำเนินการส่งเอกสารเข้าสู่ระบบงานสารบรรณ

| ทางจดหมายอิเล็กทรอนิกส์                                                                                                    | <b>พว</b> งไปธนณีย์                                                                                    |  |  |  |  |
|----------------------------------------------------------------------------------------------------|----------------------------------------------------------------------------------------------------|--|--|--|--|
| (school@mwit.ac.th / saraban@mwit.ac.th)                                                                                                    | <u>ท.เงเววตะหอ</u>                                                                                     |  |  |  |  |
| <ol> <li>เจ้าหน้าที่งานสารบรรณที่ได้รับมอบหมาย เปิดกล่อง<br/>Inbox เพื่อตรวจเช็คจดหมายขาเข้า จากอีเมล<br/>school@mwit.ac.th / saraban@mwit.ac.th</li> </ol>                                                        | <ol> <li>เจ้าหน้าที่งานสารบรรณ คัดแยกจดหมายที่ได้รับ<br/>ทางไปรษณีย์</li> </ol>                        |  |  |  |  |
| 2. ส่งข้อความตอบกลับหน่วยงานต้นเรื่อง (reply)                                                                                                    |                                                                                                    |  |  |  |  |
| ด้วยข้อความตามระเบียบสำนักงานนายกรัฐมนตรี<br>ว่าด้วยงานสารบรรณ (ฉบับที่ 4) ดังนี้                                                                                                    | <ol> <li>แกะซองจดหมาย + ตรวจสอบความเรียบร้อย<br/>ของจดหมายที่ได้รับ</li> </ol>                         |  |  |  |  |
| ได้รับอีเมลของท่านแล้ว<br>โรงเรียนมหิดลวิทยานุสรณ์<br>0 2027 7850<br>Your e-mail is well received.<br>Mahidol Wittayanusorn School<br>+66 2027 7850                                                                | 3. แสกนจดหมายเป็น PDF File                                                                             |  |  |  |  |
| <ol> <li>ส่งต่ออีเมล (forward) นั้น ๆ ไปยังอีเมลของ</li> <li>งานสารบรรณ (doc@mwit.ac.th)</li> <li>forward forward forward forward doc@mwit.ac.th</li> <li>school@mwit.ac.th</li> <li>saraban@mwit.ac.th</li> </ol> | <ul> <li>4. ส่งไฟล์เอกสารในข้อ 3. ไปยังอีเมลงานสารบรรณ<br/>(doc@mwit.ac.th)</li> <li>Send to</li></ul> |  |  |  |  |

# งานสารบรรณดำเนินการลงทะเบียนรับเรื่องเข้าระบบ (ปฏิบัติงานผ่านระบบ Google Drive)

- 1. เปิดอีเมล doc@mwit.ac.th เพื่อตรวจเช็คเอกสารขาเข้า (Inbox)
- Download เอกสารเก็บไว้ที่ folder downloads หรือสร้างแหล่งจัดเก็บเอกสารใหม่ (new folder) ตามที่ผู้ปฏิบัติการสะดวก

| =                        | M Gmail                                                                                                    |                     | Q label:ต่าเนินการแต่ว                                                                                                    | ×           | ( 荘                     |                                                                                                    | • Active • ⑦ 왕 III                                                                                                    |
|--------------------------|----------------------------------------------------------------------------------------------------|---------------------|----------------------------------------------------------------------------------------------------|-------------|-------------------------|----------------------------------------------------------------------------------------------------|----------------------------------------------------------------------------------------------------|
| ∗ Mail                   |                                                                                                    | 1                   |                                                                                                    |             |                         |                                                                                                    | 3 of 2,645 < 📏                                                                                                    |
|                          | inbox<br>Starred<br>Snoozed<br>Sent<br>Drafts<br>ตายปีมาระหนัง<br>ต่องยานโต<br>ส่งการปัน<br>ส่งงารบุบุลลล<br>ฝง งานวิสาราร | 5<br>17<br>45<br>25 | 064-423388<br>POSR Foundation<br>Faculty of Science, Truthelington University<br>Bangicki 0333, Thuitand<br>Tel + 402 2520516, Tax + 602 2520517<br>email 24 chemotodiateses or th<br>-<br>-<br>-<br>-<br>-<br>-<br>-<br>-<br>-<br>-<br>-<br>-<br>-                                                                                                    | นี้ด้วย จ   | າະນອນເ                  | inido"                                                                                                    |                                                                                                    |
| •                        | ส่งพื่ออม ทำหนังสือ<br>ส่ง หัวหน้าฝ่ายบริหาร<br>More                                                                       |                     | "Size (convitourence)) distribution of the second second s | ne of it py | ไทข่อมูลสัง<br>anyone o | nérostilisértautaunushiyaaafulaaseg diurreneminéhinéhangna unarindikét<br>her éhan a designated addressee is unauthorized. If you are not an intended recipio | ามรุกสอทิโรโปสันออปกรี่ขางถึงแข้ว กรุณาอาสันอะถึงการากสอหรีรเกอร์ที่ท่านได้<br>rst, please delete this e mail from the computer on which you received it. We |
|                          |                                                                                                    |                     | 2 Attachments                                                                                                    |             |                         |                                                                                                    | \$ ®                                                                                                    |
| <ul> <li>Cha</li> </ul>  | t                                                                                                    | +                   | ← Reply ← Forward                                                                                                    |             |                         |                                                                                                    |                                                                                                    |
| <ul> <li>Spar</li> </ul> | ies.                                                                                                    | +                   |                                                                                                    |             |                         |                                                                                                    |                                                                                                    |

ดำเนินการย้ายจดหมายที่ download เรียบร้อยแล้ว ไปยัง Label ดำเนินการแล้ว โดยคลิกเมนู
 Move to => ดำเนินการแล้ว

| = 附 Gmail                                                                              |                | ٩ | Search all conversations                                                                                                    |                                                              | 華               | Active -                                              | • @ @ !!! @ !!!! @            |
|----------------------------------------------------------------------------------------|----------------|---|----------------------------------------------------------------------------------------------------|--------------------------------------------------------------|-----------------|-------------------------------------------------------|-------------------------------|
| ▼ Mail                                                                                 | 0              | ← |                                                                                                    |                                                              | C+ 🗈            |                                                       | 27 of 227 🔇 📏                 |
| Inbox       ☆     Starred       ③     Snoozed       ▷     Sent                         | 5              | - | M<br>Fwd: การขอเทียบขั้วโมงกิจกรรมเ<br> <br>Nakom Junia<br>Forwarded message                                                                                                    | druc to:<br>สารเริ่มการแล้ว<br>เบญรมาศ สำนับการแก้ late: 176 | งกิจกรรมเ ∣     | ve to:<br>Q <sup>xx x</sup>                           | 🗢 🖶 🗹                         |
| 🗋 Drafts<br>🖻 ดำเนินการแล้ว<br>📄 เบญรมาศ                                               | 22<br>45<br>25 |   | Documentation Department<br>เงียน a นคร / a ภิลิศักล์ กรุณาแนบให้สร้ารีในปันทึก ของ                                                                                                    | เรื่องยกเล็ก<br>ส่งการเงิน<br>ส่งงานบุคตล                    | From: Kitisak   | ตาเนนการแสง<br>เบญจมาศ ต่าะนินการแล้ง<br>เรื่องยกเลิก | Aug 25, 2021, 4.41 PM 📩       |
| <ul> <li>เรื่องยกเล็ก</li> <li>ส่งการเงิน</li> </ul>                                   |                | - | Nakorn Junia<br>to me *                                                                                                    | ส่ง งานวิชาการ<br>ส่งที่ออม ท่าหนังสือ                       | ไว้ในบันทึก ของ | ส่งการเงิน                                            | 😰 Aug 26, 2021, 3:58 PM 🟠 🅤 🚦 |
| <ul> <li>ส่งงานวิชาการ</li> <li>ส่งงวันวิชาการ</li> <li>ส่งพื่ออม ทำหนังสือ</li> </ul> |                |   | X <sub>A</sub> Thai • > English • Translate messs<br>แบบให้ดิไวโนบันทึกแต่วดรับ<br>***                                                                                                    | de d'ouere<br>Spam<br>Trash                                  |                 | สงงานวิชาการ<br>ส่งที่ออม ทำหนังสือ                   | tum on toc. that x            |
| More                                                                                   |                |   | A subdriving the second second | Create new<br>Manage labels                                  |                 |                                                       |                               |
|                                                                                        | _              | _ | ← Reply → Forward                                                                                                    |                                                              |                 |                                                       |                               |

- เปิดไฟล์เอกสารที่ download ไว้ตามข้อ 2. ดำเนินการลงรับหนังสือ ตามฟอร์มใน Google Sheet Excel ประกอบด้วยข้อมูลดังนี้
  - เลขทะเบียนหนังสือรับ (ของโรงเรียน)
  - เลขที่หนังสือ (ต้นเรื่อง)
  - ลงวันที่ (ต้นเรื่อง)
  - หน่วยงาน (ต้นเรื่อง)
  - เรื่อง / รายละเอียด
  - รายละเอียดอื่นที่เกี่ยวข้อง

|     |     |           | -                          | -                   |                                                     |                                                                                                    | -                                    |                |           |                                                                                            |         |                              |
|-----|-----|-----------|----------------------------|---------------------|-----------------------------------------------------|----------------------------------------------------------------------------------------------------|--------------------------------------|----------------|-----------|--------------------------------------------------------------------------------------------|---------|------------------------------|
|     | 25  | 564 M     | นังสือรับ 🕁 🗈 👁            |                     |                                                     |                                                                                                    |                                      |                |           |                                                                                            |         |                              |
| •   | Fil | le Edit   | View Insert Format         | Data Tools Extensio | ons Help Last edit was 3 hours ago                  |                                                                                                    |                                      |                |           |                                                                                            | Share   |                              |
|     | ~   |           | 100% - 8 % 0               | 00 122- Default (   |                                                     |                                                                                                    |                                      |                |           |                                                                                            |         | ^                            |
| -   |     |           |                            |                     |                                                     |                                                                                                    |                                      |                |           |                                                                                            |         |                              |
| MIG | A   | * JA<br>B | c                          | D E                 | F                                                   | G                                                                                                    | н                                    |                |           | к                                                                                          |         |                              |
| 1   |     | พี        | เลขที่หนังสือ              | ลงวันที่            | หน่วยงาน                                            | เรื่อง / รายละเอียด                                                                                                    |                                      | รายละเอียดที่เ | กี่ยวข้อง | ดวามเห็น หน.ผ้ายบริหารงานทั่วไป                                                            | วดป     |                              |
| 2   |     |           |                            |                     |                                                     |                                                                                                    | วันที่                               | เวลา           | สถานที่   |                                                                                            | ที่เสนอ |                              |
| 72  |     | 65        | wa 34/2565                 | 4 ม.ค. 65           | ห้างหุ้นส่วนจำกัด พี.ดี. แอนด์ เชอร์วิส             | ขอส่งมอบงานจำงบริการทำความสะอาคสถานที่ เดือน ธ.ค. 64                                                                                                    |                                      |                |           |                                                                                            |         | https://driv<br>MrGHuloX     |
| 73  | U   | 66        |                            | 5 ม.ค. 65           | ศาลากลางจังหวัดนนทบุรี                              | ขออนุญาตจัดสอบคัดเลือกนักเรียน ม. 4 ปีการศึกษา 2565                                                                                                    |                                      |                |           |                                                                                            |         | https://driv<br>B6egE69u     |
| 74  |     | 67        | ศธ 04335.09/6              | 6 ม.ค. 65           | โรงเรียนวิทยาศาสตร์จุฬาภรณราชวิทยาลัย เลย           | ส่งแบบตอบรับการเข้าร่วมโครงการพัฒนาความรู้ทางวิชาการด้านคณิตศาสตร์<br>วิทยาศาสตร์แลเทคโนโลยี ๆ ปังบ 2565                                                                                                    |                                      |                |           | https://drive.google.com/file/d/1UuyTZI<br>lz6Ak0BtxOayyKdTJgd8gd3x_2/view?<br>usp=sharing |         |                              |
| 75  | U   | 68        | ศธ 5307.1/s 39             | 4 ม.ค. 65           | สถาบันส่งเสริมการสอนวิทยาศาสตร์และเทคโนโลยี         | ขอเป็ญร่วมงานวันคล้ายวันสถาปนาสถาบันส่งเสริมการสอนวิทยาศาสตร์และ<br>เทคโนโลยี ครบ 50 ปี                                                                                                    | 15-17 ม.ค. 65<br>ภายใน 11 ม.ค.<br>65 |                |           |                                                                                            |         |                              |
| 76  |     | 69        | ap 0208.6/125              | 5 ม.ค. 65           | กระทรวงการอุดมศึกษาวิทยาศาสตร์ วิจัยและ<br>นวัตกรรม | ขอเชิญเป็นประธานและเข้าร่วมประชุมคณะอนุกรรมการจัดทำข้อสอบกลาง<br>สำหรับการสอบรอบสองของการสอบคัดเลือกนักเรียนเข้าเป็นนักเรียน ม. 4 ปีการ<br>ศึกษา 2565 ในโครงการ วมว ระยะที่ 3 ครั้งที่ 1/2565 และ ครั้งที่ 2/2565 | 19-20 ม.ค. 65<br>ภายใน 14 ม.ค.<br>65 |                |           |                                                                                            |         |                              |
| 77  |     | 70        | aws 2564/2 2608            | 30 w.u. 64          | ส่านักงานพัฒนารัฐบาลดิจิทัล                         | ขอแจ้งผลการสำรวจระดับความพร้อมการพัฒนารัฐบาลดีจิทัลของหน่วยงานภาค<br>รัฐ ปี 2564 ของหน่วยงานระดับกรมหรือเทียบเท่าภายใต่ดังกัดกระทรวง                                                                              |                                      |                |           |                                                                                            |         |                              |
| 78  | U   | 71        |                            | 7 ม.ค. 65           | บริษัท ดับบลิวทีซี คอมพิวเตอร์ จำกัด                | ขออนุมัติเข้าพื้นที่ (เพิ่มเดิม) โครงการระบบ CCTV บันทึกภาพพร้อมติดตั้ง<br>จำนวน 1 โครงการ                                                                                                    | 11-17 ม.ค. 65                        |                |           |                                                                                            |         | https://driv<br>DA-xOCIF     |
| 79  | U   | 72        | DXP 07-01/2565             | 7 ม.ค. 65           | บริษัท ดีเอ็กซ์พี (ไทยแลนด์) จำกัด                  | ขอแจ้งวันเข้าคำเนินการโครงการปรับปรุงระบบสายสัญญาณ ระยะที่ 1                                                                                                    |                                      |                |           |                                                                                            |         | https://driv<br>MN5rQW6<br>9 |
| 80  | U   | 73        | ด่วนที่สุด ชบ 0032/178     | 6 ม.ค. 65           | ศาลากลางจังหวัดชลบุรี                               | การจัดสอบในพื้นที่จังหวัดชลบุรี                                                                                                    |                                      |                |           |                                                                                            |         |                              |
| 81  | U   | 74        | ด่วนที่สุด ศธ 0201.3/ว 206 | 7 ม.ค. 65           | ส่านักงานปลัดกระทรวงศึกษาธิการ                      | ส่งสำเนาหนังสือกระทรวงสาธารณสุข ด่วนที่สุด สธ 0205.02/56 ลว 7 ม.ค. 65<br>เรื่อง ขอส่งมาครการปลอดภัยสำหรับองค์กร ฯ                                                                                                 |                                      |                |           |                                                                                            |         |                              |
| 82  |     | 75        | #s 04325 01/14             | 7 x e 65            | โรงเรียนเพชรพิทยาคม                                 | ส่งแบบคลบรับแข้าร่วมโครงการพัฒนาความรับวงรัชาการ ฯ ปีงบ 2565                                                                                                    |                                      |                |           | https://drive.google.com/file/d/1Uq4JD<br>eoMYDRZjYsrPHmpOhA6g-QbYKqn/v<br>iew?usa=sharing |         |                              |
| 83  |     | 76        | ศs 04328.22/001            | 4 ม.ค. 65           | โรงเรียนค่าชะอัวิทยาคาร                             | การสนับสนุนงบประมาณการปารุงรักษาอุปกรณ์ ฯ ปังบ 2564                                                                                                    |                                      |                |           | https://drive.google.com/file/d/1V4H3-<br>L_P6afgFFcvn2l3p-m2P2c5GWM_/vie<br>w?usp=sharing |         |                              |
| 84  |     | 77        | ศs 04338.53/797            | 29 s.a. 64          | โรงเรียนสดูดวิทยา                                   | ส่งเอกสารจัดชื่อจัดจำงอุปกรณ์วิทยาศาสตร์ และจัดหาเพิ่มเดิมฯ ปังบ 2564                                                                                                    |                                      |                |           | https://drive.google.com/file/d/1V6z7W<br>FYL_wzpgCLR0I-5rBfuAF_tOZ-Y/view<br>?usp=sharing |         |                              |
| 85  |     | 78        | **                         |                     |                                                     |                                                                                                    |                                      |                |           |                                                                                            |         |                              |
| 00  |     |           | านจนทรท 10 มกราคม 25       | 00                  |                                                     |                                                                                                    |                                      |                |           |                                                                                            |         |                              |
| 87  | U   | 79        | สอ. สศ. 1939/2564          | 2 s.a. 64           | สหกรณ์ออมหรัพย์ครูกรมสามัญศึกษา จำกัด               | การเลือกตั้งผู้แทนสมาชิกประจำปี 2565-25666                                                                                                    | ภายใน 8 ม.ค. 65                      |                |           |                                                                                            |         |                              |
| -   | -   | _         |                            |                     |                                                     |                                                                                                    |                                      |                |           |                                                                                            |         |                              |

5. ลงข้อมูลทะเบียนหนังสือรับเอกสารตามข้อ 4 ประกอบด้วยข้อมูลดังนี้

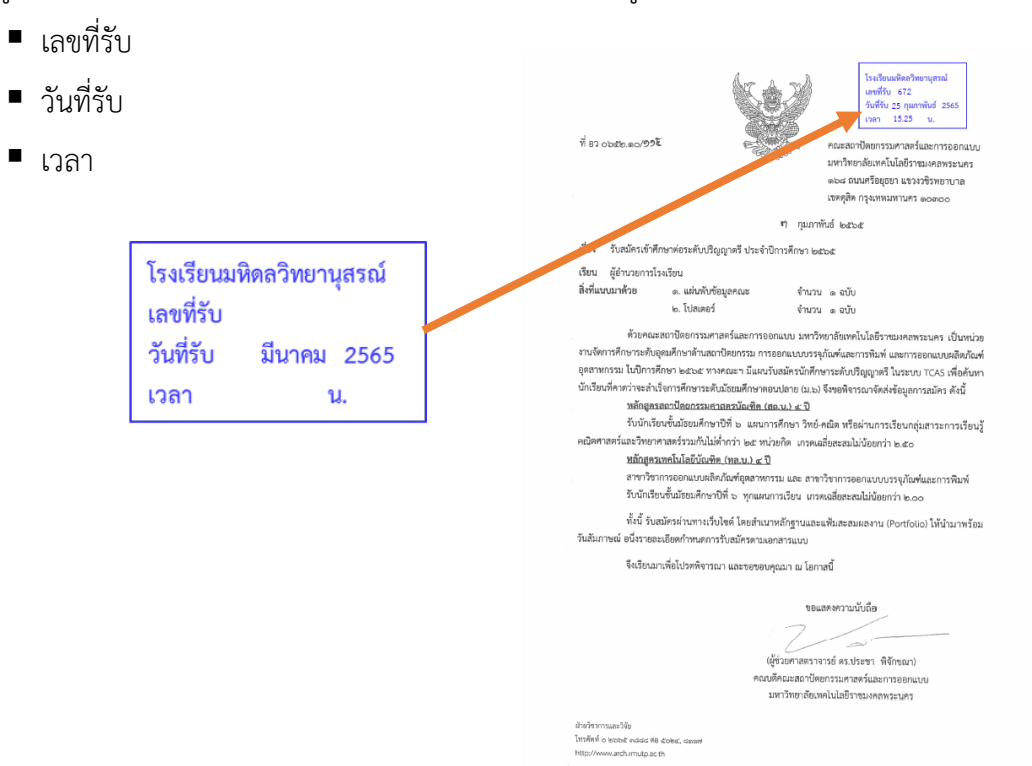

 กรณีโรงเรียนได้รับหนังสือทางจดหมายอิเล็กทรอนิกส์จากหน่วยงานต่าง ๆ ให้ Print Screen อีเมล ต้นทาง แนบท้ายหนังสือเรื่องนั้น ๆ เพื่อยืนยันแหล่งที่มาของหนังสือ

| ← → C                                                                                                    | =b2419a3856&view=pt&search=all&permthid=thread-f%3A1727895890367998816&simpl=msg-f%3A1727895890367998816                                                                                                    |                     |                  |        |            |
|----------------------------------------------------------------------------------------------------|----------------------------------------------------------------------------------------------------|---------------------|------------------|--------|------------|
| G หนังสือกายใน - Googl 🚹 หนังสือจับ - Google S                                                                                                    | 22/046/14.23 Mahdal Witayanwaon School Mai - Pwit sadedawawmaiturdawyawahtanas Soudhanes 2665 (Sadiawihakhannin s.m                                                                                                    | พิมพ์               |                  | 1 หน้า | line E     |
| MWIT                                                                                                    | Documentation Department <doc@mvit.ac.tb></doc@mvit.ac.tb>                                                                                                    | ปลายทาง             | 📔 บันทึกเป็น PDF | Ŧ      | Docum      |
| Fwd: ขอส่งข้อเสนอการขอรับสนับสนุเ<br>1 message                                                                                                    | FWd: ขอสร้อเสนขอการขอริบสมับสมุนงบบระมาณ ปังบบระมาณ 2565 (โรงเรียบพิชัยรัด<br>นาคาร ระบอง)<br>1 mesage                                                                                                    | หน้า                | ห้งหมด           | Ŧ      |            |
| School Mwit <school@mwit.ac.th><br/>To: Documentation Department <doc@mwit.ac.th></doc@mwit.ac.th></school@mwit.ac.th>                                                                   | School Mwt school@mwt.ac.th> Mon, Mar 21, 2022 at 3 05 PM<br>To: Documentation Department =doc@mwt.ac.th>                                                                                                    | รัฦแกภ              | แนวตั้ง          | *      |            |
| Forwarded message<br>From: ว่าที่ ร.ณ.หญ้ง ปณ้าา ธนบัลร cpu_nuch@h<br>Date: Mon, Mar 21, 2022 at 215 PM<br>Subject: ธลงรับสามสามารถร้ามสามมุมประมาณ<br>To: School MWK school@mwnk at th> | —————————————————————————————————                                                                                                    | การตั้งต่าเพิ่มเดิม |                  | ¥      |            |
|                                                                                                    |                                                                                                    |                     |                  |        |            |
| _<br>"หากท่านได้รับอีเมลนี้แล้วกรุณาแจ้ง                                                                                                    | Mahahah Witagamason Solodd<br>364 Mol Salaya, Phothemonthon, Nakhon Pathorn 73170<br>Tel (dd) 2027 7560<br>Fac (dd) 2026 dd00                                                                                                    |                     |                  |        |            |
| Mahidol Wittayanusom School<br>364 Moo 5 Salaya, Phutthamonthon, Nakhon Patl<br>Tel (66) 2027 7850<br>Fax (66) 2026 5653                                                                 | ้ร้อง (และทำในอาการเวว) ได้ประสุดที่ไปหวามต้อ และการเป็นรับสูงที่เป็นและให้เรื่องการเสียงสามา<br>ไปที่ที่ได้เป็นและที่ประสร้าง (ก็มีหารเกาะที่ไม่ได้ใหญ่ และ การการได้ได้ประสงการไปได้ประสร้างได้ไปและได้หลาย<br>กฎหน้าแล้วและการแล้วและที่การได้ เหลื่องกระสุดภาพการได้ เหลืองกลายการการได้ได้ประสงการได้และเร็จที่เหลืองการเรื |                     |                  |        |            |
|                                                                                                    | Insis-email (photor staticromens) is consistent and minity of privilegite. Use of uncostave of it by anytopic short<br>than a designated advances is unaufricated. (For use not an initiated necisient, phase delete this e-mail from the<br>computer on which you received it. We thank you for notifying us immediately.)      |                     |                  |        |            |
| ໍລິເນລ (ແລະ/หรือເอກສາรແນນ) ນີເປັນພ່ວນູລທີ່ເປັນคว<br>ທລາຄຄົວຍ                                                                                                    | 🔁 ขอส่งรับสมสารขอรับสลับสนุนงเปรามากะ ป้อย 65.pdf<br>6419K                                                                                                    |                     |                  |        | ขอขอบคุ    |
| This e-mail (and/or attachments) is confidenti                                                                                                    |                                                                                                    |                     |                  |        | rou for no |
| 🔁 ชอส่งข้อเสนอการชอรับสนับสนุนงบประมาณ<br>6419K                                                                                                    |                                                                                                    |                     |                  |        |            |
|                                                                                                    |                                                                                                    |                     |                  |        |            |
|                                                                                                    |                                                                                                    |                     |                  |        |            |
|                                                                                                    | htps://mail.google.com/hail/uk/%n-024156a0856delewy546aeschroal6perr6fed=fitead.#5.34/72785650502798881656arg/rmag/#534/72786                                                                                                    |                     | บันทึก           | ยกเล็ก |            |
|                                                                                                    |                                                                                                    |                     |                  |        | 1          |

- 7. บันทึกไฟล์เอกสาร โดยมีหลักในการตั้งชื่อไฟล์ ดังนี้
  - รหัสหนังสือรับ (L) + เลขหนังสือรับ + ปี + เดือน + วันที่
     ตัวอย่าง L\_1\_65\_01\_04 = หนังสือรับ (L = Letter) + ลำดับเลขหนังสือรับ (1) + ปี (65 = 2565) + เดือน (01 = มกราคม) + วันที่ (04 = วันที่ 4)

| <u>หมายเหตุ</u> : | กรณีเอกสารเป็นเรื่อง | "ลับ" | หรื | อเป็นเรื่อง "ด่วน" ให้เพิ่มรหัสเลขหนังสือในหลักแรก ดังนี้ |
|-------------------|----------------------|-------|-----|-----------------------------------------------------------|
|                   | S                    | =     |     | เอกสารลับ (Secret)                                        |
|                   | U                    | =     |     | เอกสารด่วน (Urgent)                                       |

- 8. ส่งเรื่องให้ผู้บริหารพิจารณาตามเงื่อนไขดังนี้
  - 8.1) หนังสือที่เกี่ยวข้องกับงานองค์กรสัมพันธ์ ส่งเรื่องผ่านหัวหน้าฝ่ายบริหารงานทั่วไป

พิจารณา

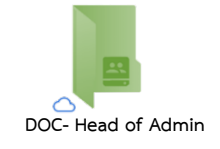

8.2) หนังสือที่เกี่ยวข้องกับฝ่ายบริหารทรัพยากร ส่งเรื่องผ่านรองผู้อำนวยการฝ่ายบริหาร พิจารณา

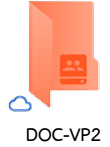

8.3) หนังสือจากหน่วยงานราชการ หรือหนังสือจากหน่วยงานภายนอกอื่น ๆ นอกเหนือจากข้อ
 8.1) และ 8.2) ส่งเรื่องใน folder Doc [Outbox #1] เพื่อให้เลขานุการอ่านเรื่อง พร้อม
 ให้ข้อมูลเพิ่มเติมเพื่อประกอบการพิจารณา (หากมี) ก่อนส่งเรื่องให้ผู้อำนวยการโรงเรียน
 พิจารณาสั่งการ

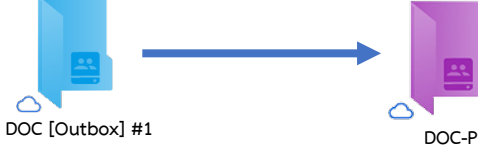

- ผู้บริหารพิจารณา และส่งเรื่องคืนให้งานสารบรรณดำเนินการต่อ ผ่านทาง folder Doc [Outbox #1] โดยใช้หลักในการตั้งชื่อไฟล์ ดังนี้
  - 9.1) เอกสารที่เสนอผู้อำนวยการพิจารณาสั่งการ ใส่ \_P ต่อท้ายชื่อไฟล์
  - 9.2) เอกสารที่พิจารณาสั่งการแล้ว ใส่ \_C ต่อท้ายชื่อไฟล์

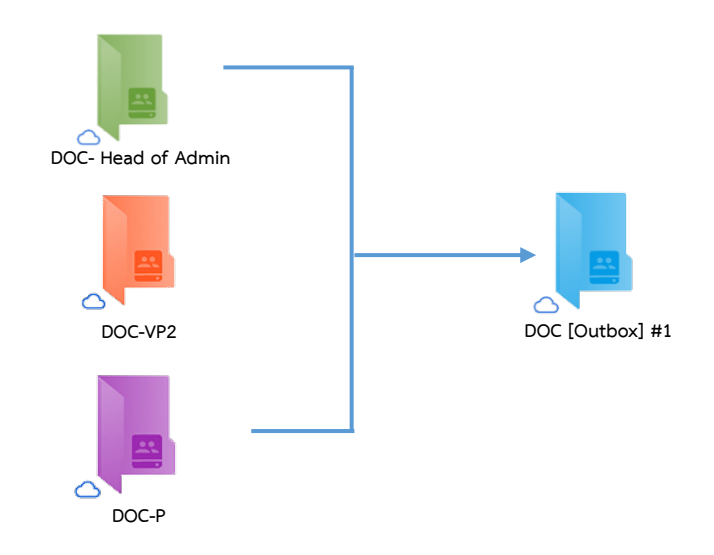

#### 10. งานสารบรรณ (เลขานุการ) ดำเนินการเอกสารใน folder Doc [Outbox #1]

- 10.1) Download เอกสารจาก folder Doc [Outbox #1] มาจัดเก็บใน 🛅 Downloads หรือ Folder อื่นที่ผู้ปฏิบัติงานสร้างขึ้น
- 10.2) สำเนาไฟล์เอกสารที่ลงท้ายด้วย \_P ไปวางไว้ใน folder Doc-P เพื่อเสนอผู้อำนวยการ พิจารณา และวางไว้ใน folder Doc [Backup] เพื่อเป็นการสำรองข้อมูล

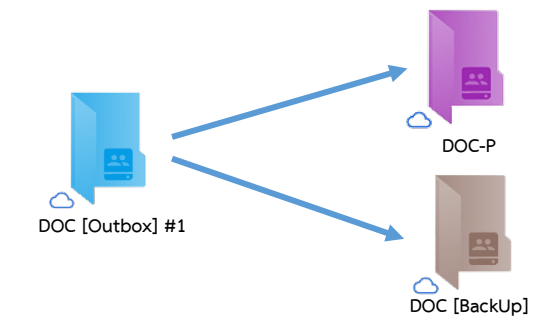

10.3) บันทึกคำสั่งการ และบันทึก Link แหล่งจัดเก็บเอกสารในทะเบียนหนังสือรับ (Google Sheet Excel ตามข้อ 4. หน้า 3)

| • •   | 100% v 8 % .0 .00 123v Default (Ari v 10 v 1                                                                                                    | в ∡ ÷. | A 🔶 🖽         | 8 ·   <b>= ·</b> ± · | · Σ * Υ ▲ 100 * ∀ * Σ·                                                                                                    |         |                        |                                                                                           |
|-------|----------------------------------------------------------------------------------------------------|--------|---------------|----------------------|----------------------------------------------------------------------------------------------------|---------|------------------------|-------------------------------------------------------------------------------------------|
| • ] ] | 5x                                                                                                    | м      |               |                      | ×                                                                                                    | 1       | м                      | N                                                                                         |
| ที    | เรื่อง / รายคะเดียน                                                                                                    |        | รายละเดียลที่ | เทียวข้อง            | ดวามเพ็น หน.สำเมร์หารงานทั่วไป                                                                                                    | l a c   | ตวามเน็บรองผู้สำนวยการ | สวามเน็น ผล.                                                                              |
| _     |                                                                                                    | วับที่ | เวลา          | สถานที่              |                                                                                                    | ที่เสนอ |                        |                                                                                           |
| 1     | แนวปฏิบัตีของกระทรวงศึกษาธิการภายหลังเหตุกาลปีใหม่                                                                                                    |        |               |                      | <u> </u>                                                                                                    | 1       |                        | https://drive.google.com/file/d/1766djdzoRZFfVp<br>a5XzZeErOsn45-19sf/view?usp=sharing 4: |
|       |                                                                                                    |        |               |                      | https://drive.google.com/lile/d/1BWJUH<br>of/vXT5EvGaDpICJ2TpaPsnypp4/vie                                                                    |         |                        |                                                                                           |
|       | ROUTINATISTICS IN INSUITY                                                                                                    |        |               |                      | https://drive.google.com/lile/d/18Vlbqu<br>nayivUztXyw1zllBJSZJ-btUPV/view2u                                                                 | 1       |                        |                                                                                           |
| 3     | ขอส่งแบบตอบริมเข้าร่วมโครงการพัฒนาความรู้ทางริชาการ ๆ ปังบ 2565<br>ขอส่งแบบรายงานตอการใช่งบประมาณ ๆ ปังบ 2564<br>- แบบรายงาน<br>- ใหแล้น 1 อรับ เล่นที่ 23n 07787 เล่นที่ 48 อา 27 ก.ค. 64                                                                                                    |        |               |                      | <ul> <li>aprsharing</li> <li>https://drive.google.com/lle/d/1BOmt1</li> <li>9Wb-aE5th/SSE5JONJoNmI6Q_/r/evr</li> <li>2msa-sharing</li> </ul> | i       | Link เอกส              | กร 🗕                                                                                      |
| 5     | ส่งแนนรายงานผลการให้งินประมาณสำหรับปรุงรักษาอุปกรณ์วิทยาศาสตร์และ<br>จิตชื่อเรื่อเสีย<br>- รายวาน<br>- ในหรั้งรับเว็บ 1 ฉบับ เด่มที่ 23n 07724 เดขที่ 1 ตว 22 ก.ค. 64                                                                                                    |        |               |                      | https://drive.google.com/lile/d/18MDJ<br>EJJ8KUAQVVWneWmjRYd-VE1g_D4a<br>Aniew?usp:sharing                                                   |         |                        |                                                                                           |
| 6     | น่าส่งแบบรายงานผลการใช้งบประมาณสำหรับปารุงรักษาลุปกรณ์วิทยาศาสตร์<br>และจัดหาเพิ่มเติม                                                                                                    |        |               |                      | https://drive.goople.com/lile/d/1BbOC1<br>3xnDfPoVX#HNYIZoRIBIIFCRBno/vie<br>w?usp=sharing                                                   |         |                        |                                                                                           |
| 1     | หลักเกณฑ์และวิธีการจัดทำงบประมาณราชจำยบูรณาการ การจัดทำงบประมาณ<br>รายจำยบูรณาการและบลบหมายผู้มีสำนาจกำกับและมาบบูรณาการ ประจำ<br>ปังบประมาณ 2566                                                                                                    |        |               |                      | <b></b>                                                                                                    |         |                        | https://drive.google.com/file/d/1nMgHwyOZ9L3n<br>rcgl/6G/VPNZise/PO2m/view?use=sharing    |
| 8     | ผลการประชุมคณะกรรมการติดตามเร่งรัดการเป็กจ่ายงบประมาณและการใช้จ่าย<br>ภาครัฐ ครั้งที่ 3/2664                                                                                                    |        |               |                      |                                                                                                    |         |                        | https://drive.google.com/file/d/1nMRm8JAWkmA<br>3bl8kvk16IST_ZqXLEH6/view?usp=sharing     |
| 9     | หลักเกณฑ์ว่าด้วยการเรียกเก็บค่ายรรมเนียมและค่าบริการ                                                                                                    |        |               |                      |                                                                                                    |         |                        | https://drive.google.com/file/d/1nl3ULarhMVw1h<br>bASh0uBHdLs9NEI_Bn_/view?usp=sharing    |
| 10    | การเสนอร่างกฎหมายที่มีเงื่อนเวลาในการใช้บังคิมต่อตะแจ้ฐมนตรี                                                                                                    |        |               |                      |                                                                                                    |         |                        | https://drive.google.com/file/d/1nDwrej1aG0Hob<br>9ZPV3Ar92KY-gpSX6./view?usp=sharing     |
| 11    | แนวหางปฏิปติสำหรับการนำข้อตกลงคุณธรรมมาใปกับโครงการที่ด่าเนินการ<br>ตามพระราชปัญญัญการร่วมลงหุนระหว่างรัฐและเอกชน พ.ศ. 2562 โดยอนุโลม                                                                                                    |        |               |                      |                                                                                                    |         |                        | https://drive.google.com/file/d/1nConNpcC23U0-<br>GnggyghsHXWJdr1iTLY/view?usp=sharing    |
| 12    | ตลการพิจารณาของคณะกรรมการกลั่นกรองการใช้จ่ายเงินกู้ ภายใต้พระรายกำ<br>พนตา เพิ่มเติม พ.ศ. 2564 ในคราวประชุม ครั้งที่ 17/2564                                                                                                    |        |               |                      |                                                                                                    |         |                        | https://drive.google.com/file/d/1nCC_\$10LKL8Y<br>M0uDkn4btForgzASDcec/vlew?usp=sharing   |
| 13    | ununmenenthunana (ilau 2565-2557)                                                                                                    |        |               |                      |                                                                                                    |         |                        | https://drive.google.com/lile/d/1n436ZdUS7vpUk<br>Riu/V/h-EH/LiLuETGU/siev/2use-sharing   |
| 14    | ส่งคำวินิจฉับศาตรัฐธรรมนูญที่ 19/2564 เรื่อง คำร้องขอให้ศาตรัฐธรรมนูญ<br>วินิจฉับความรัฐธรรมนูญที่ 19/2564 เรื่อง คำร้องขอให้ศาตรัฐธรรมนูญ                                                                                                    |        |               |                      |                                                                                                    |         |                        | https://drive.google.com/file/d/1n3iCv9-DkhqVX<br>pbT-W_bdCvIdWc001kiview?uspatibaring    |
|       | and a state of the state of the |        |               |                      |                                                                                                    |         |                        | https://drive.google.com/file/d/1ncSQ80tbZhxT1                                            |

สำเนาไฟล์เอกสารที่ดำเนินการตามขั้นตอนต่าง ๆ เรียบร้อยแล้ววางใน folder Doc
 [Backup] เพื่อสำรองข้อมูล และนำไปวางไว้ใน folder DOC [Outbox #2] เพื่อให้
 เจ้าหน้าที่งานสารบรรณดำเนินการในส่วนที่เกี่ยวข้องต่อไป

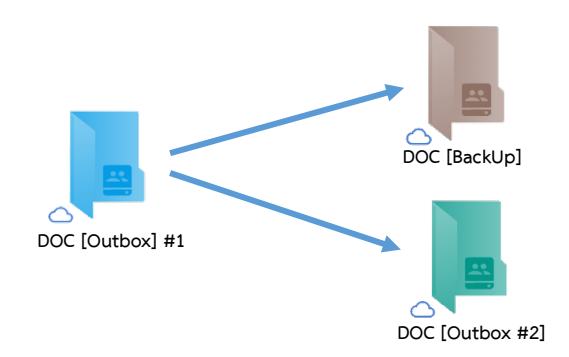

### 11. **เจ้าหน้าที่งานสารบรรณ** ดำเนินการเอกสารใน folder Doc [Outbox #2] ดังนี้

- 11.1) ตรวจสอบเอกสารใน 腔 Doc [Outbox #2]
- 11.2) Download เอกสารจาก 🕵 Doc [Outbox #2] มาจัดเก็บใน 🗂 Downloads หรือ Folder อื่นที่ผู้ปฏิบัติงานสร้างขึ้น
- 11.3) แก้ไขชื่อไฟล์เอกสาร โดยย้ายรหัสหนังสือรับ (L) ไปวางต่อท้าย และขึ้นต้นด้วยเลข
   ทะเบียนหนังสือ เช่น L\_1\_65\_01\_04 แก้ไขเป็น 1\_65\_01\_04\_L
- 11.4) สำเนาไฟล์เอกสารที่ต้องการดำเนินการไปยัง My Drive วางใน 
   ไฟล์ SCAN
   หนังสือรับ โดยสร้าง folder ย่อยตามปี พ.ศ. เช่น 
   2565\_หนังสือรับ
- 11.5) ส่งหนังสือถึงผู้เกี่ยวข้องตามคำสั่งการ ผ่านทางอีเมล @mwit.ac.th

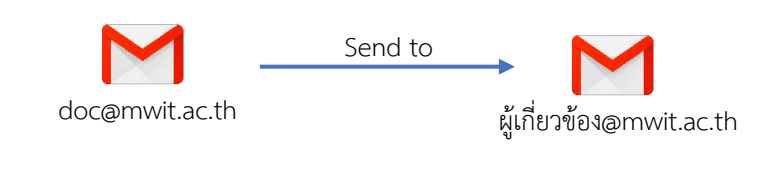

-----